## Configuração do cliente FTP para acesso ao webhost UFES

UFES – Universidade Federal do Espírito Santo

Versão 1.0 - 07/08/2015

Tiago Rigo Guasti

O servidor utiliza acesso seguro ao ftp (ftp sobre SSL), por isso é aconselhado a utilização do cliente FTP FileZilla.

Para configurar basta seguir os passos abaixo:

- 1. Baixar o FileZilla em https://filezilla-project.org/
- 2. Após a instalação, Ir em Arquivo -> Gerenciador de Sites, ou clicar no ícone em destaque

| 🔁 FileZilla                                                      |                         | ↔ _             |        |
|------------------------------------------------------------------|-------------------------|-----------------|--------|
| <u>Arquivo Editar Ver Transferir Servidor Marcadores Ajuda N</u> | lova versão disponível! |                 |        |
| 1 🖓 🖗 🕄 🖓 🖓 🖓 👘 🖓 🖗                                              |                         |                 |        |
| Host: Nome de <u>u</u> suário: S                                 | enha: P <u>o</u> rta: C | onexão rápida 🔻 |        |
|                                                                  |                         |                 | A      |
|                                                                  |                         |                 |        |
|                                                                  |                         |                 |        |
|                                                                  |                         |                 |        |
|                                                                  |                         |                 |        |
|                                                                  |                         |                 |        |
|                                                                  |                         |                 |        |
|                                                                  |                         |                 | $\sim$ |
| Endereço local: C:\Windows\ 🗸                                    | Endereço remoto:        |                 | ~      |
| Recovery                                                         |                         |                 |        |
|                                                                  |                         |                 |        |
|                                                                  |                         |                 |        |
| System Volume Information                                        | I                       |                 |        |
| Nome Tamanho Tipo Modificad                                      | Nome                    | Tamanho Tipo    |        |

## 3. Clicar em Novo Site

| Gerenciador de Sites                                                                         |   |                                                                                     |                      |            |                                      |                |                               | ×         |
|----------------------------------------------------------------------------------------------|---|-------------------------------------------------------------------------------------|----------------------|------------|--------------------------------------|----------------|-------------------------------|-----------|
| Selecionar Entrada:                                                                          |   | Geral                                                                               | Avanc                | ado        | Configurações de t                   | transferência  | Mapa de ca                    | aracteres |
| Meus Sites<br>bdtd<br>faq<br>icaatom1<br>lagesa                                              | ^ | <u>H</u> ost:<br>Protoco<br>Criptog                                                 | <u>l</u> o:<br>rafia | FTP        | - Protocolo de Tran<br>r FTP simples | sferência de A | P <u>o</u> rta: [<br>arquivos | ~<br>~    |
| <pre>nivearural Novo site Novo site Novo site nu porganon nu pdi nu prodesign nu sigod</pre> | • | Tipo de<br><u>U</u> suário:<br><u>S</u> enha:<br>Con <u>t</u> a:<br>Co <u>m</u> ent | logon:               | Anô<br>ano | nimo<br>nymous                       |                |                               | ~         |
| Novo Site     Nova Pasta       Novo Marcador     Monomear       Apagar     Duplicar          |   |                                                                                     |                      |            |                                      |                |                               | <<br>~    |
|                                                                                              |   |                                                                                     |                      |            | <u>C</u> onectar                     | <u>O</u> K     | Ca                            | incelar   |

- 4. Configurar os item de 1 a 5
  - 1. webhost2.ufes.br
  - 2. Requer FTP sobre TLS explícito
  - 3. Normal
  - 4. Adicionar o nome de usuário
  - 5. Adicionar senha
  - 6. Clicar em Conectar

| electorial Entrada.                                                                                               |   | Geral                                                                   | Avanç                          | ado                             | Configuraçõ                                                          | es de transfe                 | rência 🛽                             | /lapa de car    | acteres  |
|----------------------------------------------------------------------------------------------------|---|-------------------------------------------------------------------------|--------------------------------|---------------------------------|----------------------------------------------------------------------|-------------------------------|--------------------------------------|-----------------|----------|
| Meus Sites<br>bdtd<br>faq<br>lagesa<br>nivearural<br>Novo site<br>organon<br>pdi<br>spodesign<br>sgd<br>sizedopto | ^ | Host:<br>Protoco<br>Criptogi<br>Tipo de<br>Usuário:<br>Senha:<br>Conta: | <u>l</u> o:<br>rafia<br>logon: | web<br>FTP<br>Req<br>Nor<br>sho | bhost2.ufes.br<br>- Protocolo d<br>uer FTP sobre<br>mal<br>wdefisica | e Transferên<br>TLS explícito | 1<br>cia de Arco<br>2<br>3<br>4<br>5 | P <u>o</u> rta: | *        |
| 🗐 testejail                                                                                                    | ~ | Coment                                                                  | tários:                        |                                 |                                                                      |                               |                                      |                 | <u>^</u> |
| Novo Site         Nova Pasta           Novo Marcador         Renomear           Apagar         Duplicar           |   |                                                                         |                                |                                 |                                                                      |                               |                                      |                 | ~        |

## 5. Marcar "confira sempre neste certificado" e dar OK

| certificado do   | servidor e de<br>ter a certeza c | sconhecido. Examine o<br>jue o servidor é de con | iom cuidado o<br>fiança.  |                           |
|------------------|----------------------------------|--------------------------------------------------|---------------------------|---------------------------|
| Detalhes         |                                  |                                                  |                           |                           |
| Válido desde:    |                                  | 19/12/2014                                       |                           |                           |
| Válido até:      |                                  | 19/12/2015                                       |                           |                           |
| Número de sér    | ie:                              | 00:fa:f0:2f:42:8a:68:91:                         | :d7                       |                           |
| Algoritmo da c   | have pública                     | RSA com 2048 bits                                |                           |                           |
| Signature algo   | rithm:                           | RSA-SHA1                                         |                           |                           |
| Impressão digi   | tal (MD5):                       | ca:e9:81:a9:12:b3:05:9                           | 4:3f:a8:7c:f2:2e:df:ae:7c |                           |
| Impressão digi   | tal (SHA-1):                     | 95:60:08:94:7b:b8:ab:3                           | 7:2c:60:79:79:31:51:5f:94 | 1:bc:4b:66:94             |
| Objeto do certi  | ificado                          |                                                  | Emissor do certifica      | do                        |
| Nome comum       | : localho                        | st.localdomain                                   | Nome comum:               | localhost.localdomain     |
| Organização:     | SomeO                            | rganization                                      | Organização:              | SomeOrganization          |
| Unidade:         | SomeO                            | rganizationalUnit                                | Unidade:                  | SomeOrganizationalUnit    |
| País:            |                                  |                                                  | País:                     |                           |
| Estado ou prov   | ríncia: SomeSt                   | ate                                              | Estado ou província       | SomeState                 |
| Localidade:      | SomeC                            | ity                                              | Localidade:               | SomeCity                  |
| E-mail:          | root@l                           | ocalhost.localdomain                             | E-mail:                   | root@localhost.localdomai |
| Detalhes da ses  | são                              |                                                  |                           |                           |
| host:            | webhost2.u                       | fes.br:21                                        |                           |                           |
| Protocolo:       | TLS1.2                           |                                                  |                           |                           |
| Troca de chave   | : RSA                            |                                                  |                           |                           |
| Cifra:           | AES-256-GO                       | M                                                |                           |                           |
| MAC:             | AEAD                             |                                                  |                           |                           |
| Confiar perce ce | rtificado e co                   | ntinuar a conevão?                               |                           |                           |
| Connar nesse ce  | runcado e co                     |                                                  |                           |                           |

6. Se tudo estiver correto, na tela abaixo aparecerá a pasta "web" onde se encontram os arquivos públicos do site

| Z showdefisica - ftpes://showdefisica@webhost2.ufes.br - FileZilla                                                                                                    | • _                                      | o x    |  |  |  |  |  |  |  |
|----------------------------------------------------------------------------------------------------|------------------------------------------|--------|--|--|--|--|--|--|--|
| Arquivo Editar ver Transferir Servicio Marcadores Ajuda Ivova versao disponívei:                                                                                                    |                                          |        |  |  |  |  |  |  |  |
| Host: Nome de <u>u</u> suário: <u>S</u> enha:                                                                                                    | P <u>o</u> rta: <u>C</u> onexão rápida v |        |  |  |  |  |  |  |  |
| Comando:     PWD       Resposta:     257 "/" is your current location       Comando:     TYPE I       Resposta:     200 TYPE is now 8-bit binary       Comando:     PASV       Resposta:     227 Entering Passive Mode (172,20,10,3,156,79)       Comando:     MLSD       Resposta:     150 Accepted data connection |                                          | ^      |  |  |  |  |  |  |  |
| Resposta: 226-Options: -a -l<br>Resposta: 226 9 matches total                                                                                                    |                                          |        |  |  |  |  |  |  |  |
| Estado: Listagem de pastas bem sucedida                                                                                                    |                                          | ~      |  |  |  |  |  |  |  |
| Endereço local: C:\Windows\                                                                                                    | Endereço remoto: /                       | ~      |  |  |  |  |  |  |  |
| Recovery     Recovery     SIM     SVSetup     System Volume Information                                                                                                    |                                          |        |  |  |  |  |  |  |  |
| Nome Tamanho Tipo Modificado ^                                                                                                    | Nome Tamanho Tipo                        | Modi ^ |  |  |  |  |  |  |  |
|                                                                                                    | log Pasta de arquivos                    | 07/08  |  |  |  |  |  |  |  |
| addins Pasta de arqui 10/07/2015 08:04:27                                                                                                    | private Pasta de arquivos                | 07/08  |  |  |  |  |  |  |  |
| AppPatch Pasta de arqui 01/08/2015 03:30:39                                                                                                    | tmp Pasta de arquivos                    | 07/08  |  |  |  |  |  |  |  |
| AppReadiness Pasta de arqui 07/08/2015 12:30:24                                                                                                    | web Pasta de arquivos                    | 07/05  |  |  |  |  |  |  |  |
| assembly Pasta de arqui 07/08/2015 11:44:47                                                                                                    | webday Pasta de arquivos                 | 07/08  |  |  |  |  |  |  |  |
| BitLockerDiscov Pasta de arqui 10/07/2015 13:50:02                                                                                                    |                                          | >      |  |  |  |  |  |  |  |
| 38 arquivos e 78 pastas. Tamanho: 10.919.408 bytes                                                                                                    | 7 pastas                                 |        |  |  |  |  |  |  |  |
| Arquivo remoto/local Direção Arquivo remoto Tamanho Priorid Status                                                                                                    |                                          |        |  |  |  |  |  |  |  |
| Arquivos na fila Transferências com falha Transferências bem sucedidas                                                                                                    |                                          |        |  |  |  |  |  |  |  |
|                                                                                                    | 🔒 🗾 🖼 Fila: vazia                        | ••     |  |  |  |  |  |  |  |